GERAÇÃO DO CÓDIGO DE SEGURANÇA DO CONTRIBUINTE - CSC

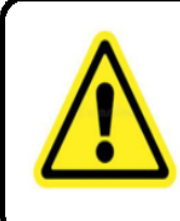

Para gerar o código de segurança/TOKEN é necessário já estar credenciado à emissão da NFCe (credenciamento feito no acesso web contador); Após o credenciamento, a geração do código de segurança/TOKEN é realizada pelo contribuinte, em seu acesso web.

## No Portal da SEFAZ/MT, na barra superior, clicar em Acesso Restrito.

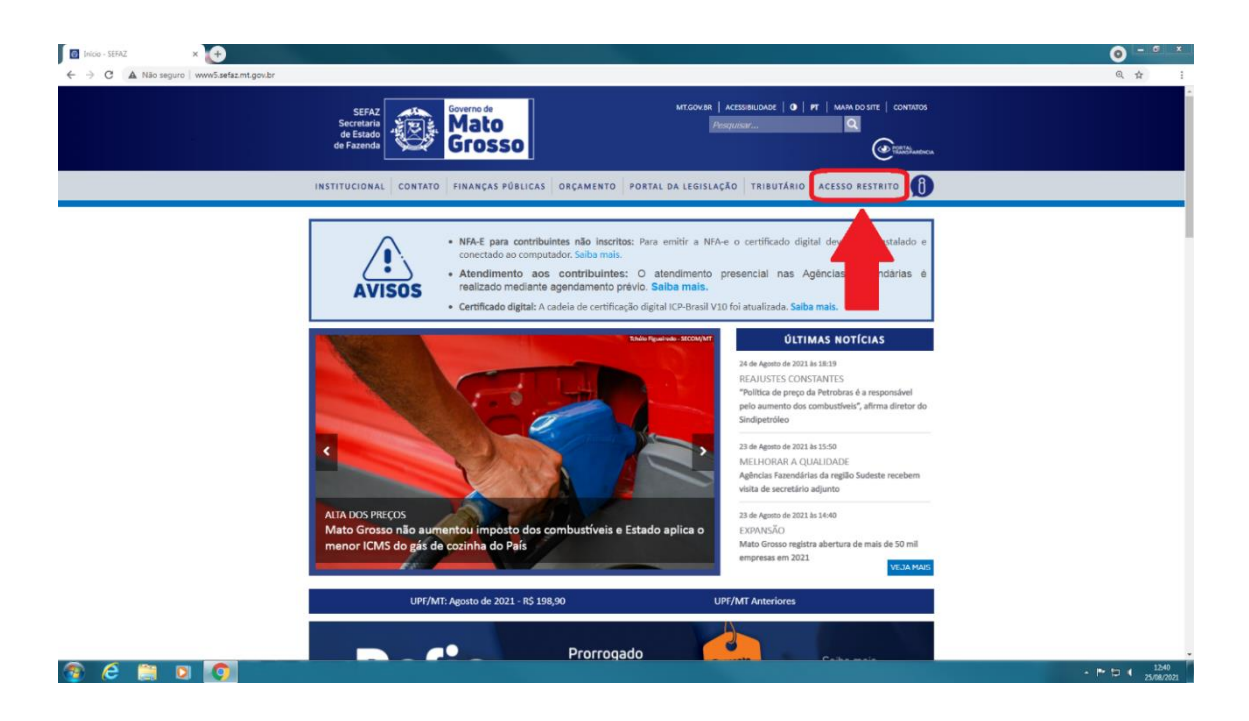

No acesso web, preencher os dados do contribuinte.

| SEFAZ<br>Secretaria de Mato Grosso<br>Estado de Fazenda | Controle de Acesso                                                                                        | ACESSO WEB<br>SEFAZ-INT                                                                                                    |
|---------------------------------------------------------|----------------------------------------------------------------------------------------------------|----------------------------------------------------------------------------------------------------|
| Identificação de Usuário                                |                                                                                                    |                                                                                                    |
| Senhor(a),<br>Seja Bem Vindo ao AcessoWeb Sefaz - MT.   | Autenticação                                                                                              | Predução<br>O.                                                                                                    |
|                                                         | Tipo de Usuário: * Con                                                                                    | tribuinte MT                                                                                                    |
|                                                         | IE: *<br>Senha: *                                                                                         |                                                                                                    |
|                                                         | Captcha: *                                                                                                | 55°C                                                                                                    |
|                                                         | Cique<br>* Camp                                                                                           | aqui se não visualizar a imagem.<br>los Obrigatórios                                                                                                    |
|                                                         |                                                                                                    | Liotudi Cogn                                                                                                    |
|                                                         | Seretaria de Fazanda<br>Identificação de Usuário<br>Senhor(a),<br>Seja Bem Vindo ao AcessoWeb Sefaz - MT. | Secretariis de Fazenda       Controle de Acesso         Jacobia       Secretariis de Fazenda         Sepinor(a),       Seja Bem Vindo ao AcessoWeb Sefaz - MT.         Tipo de Usuário:       Controle de Usuário:         Ile:       Ile:         Senha:       Captoha:         Captoha:       Ile:         Captoha:       Ile:         Senha:       Captoha:         Captoha:       Ile:         Captoha:       Ile:         Captoha:       Ile:         Captoha:       Ile:         Captoha:       Ile:         Captoha:       Ile: |

Clicar na opção Menu Principal.

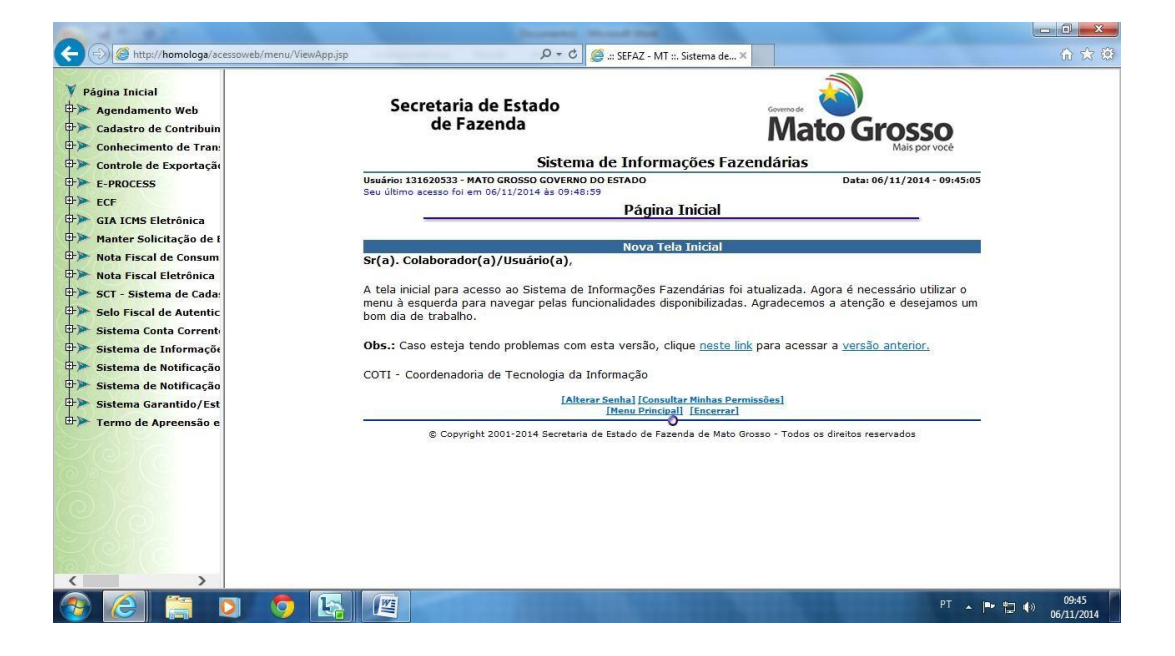

Na tela principal de acesso do contribuinte, acessar 'Nota Fiscal de Consumidor Eletrônica'.

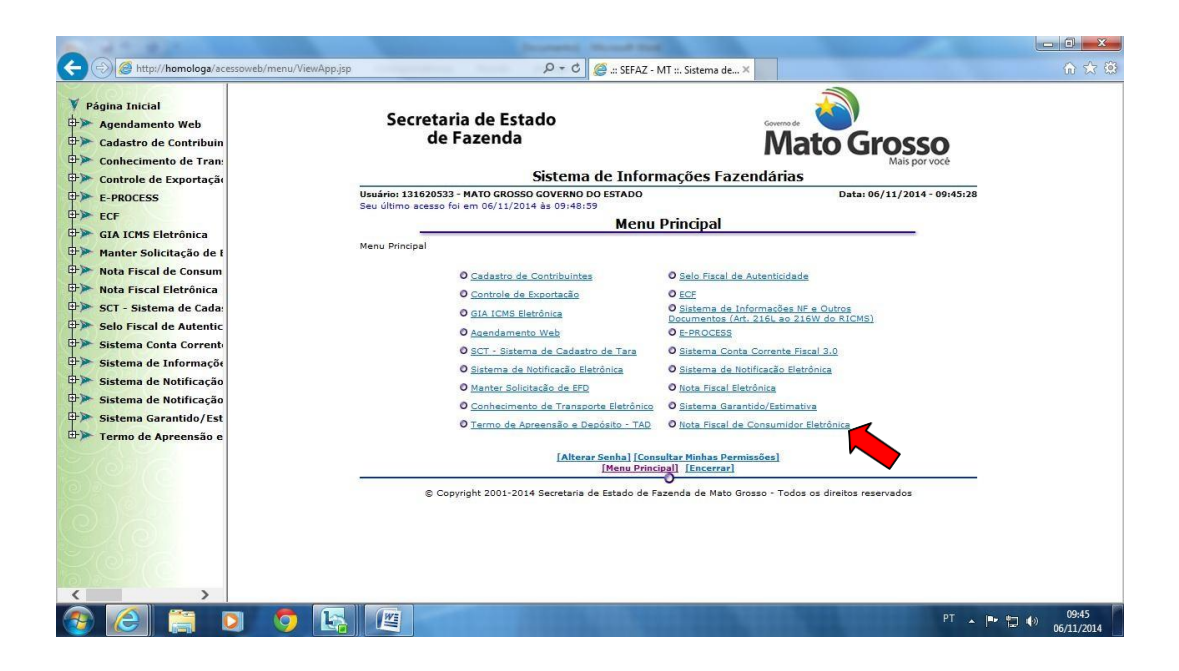

Escolher a opção "Gerar código de Segurança do Contribuinte – CSC".

| A                                                                                                    |                    |            |                                                  |                             |                                   |           |                     |
|----------------------------------------------------------------------------------------------------|--------------------|------------|--------------------------------------------------|-----------------------------|-----------------------------------|-----------|---------------------|
| C 🕞 🧭 http://homologa/acessow                                                                                                    | eb/menu/ViewApp.j: | p          | :: 🎒 ۲۰۹                                         | SEFAZ - MT ::. Sistema de 🛪 |                                   |           | 6 🛠 🗐               |
| <ul> <li>✓ Página Inicial</li> <li>↔ Agendamento Web</li> <li>↔ Cadastro de Contribuin</li> <li>↔ Conhecimento de Tran:</li> <li>↔ Conhecimento de Tran:</li> </ul> |                    | Se         | cretaria de Estado<br>de Fazenda<br>Sistema de I | Informações Fazer           | Mato Grosso<br>Mais por vocé      |           |                     |
| E-PROCESS                                                                                                    |                    | Usuário: 1 | 31620533 - MATO GROSSO GOVERNO DO EST            | ADO                         | Data: 06/11/2014 - 09:            | 45:45     |                     |
| ECF                                                                                                    |                    |            | Nota Fiscal                                      | de Consumidor Elet          | trônica                           |           |                     |
| GIA ICMS Eletrônica                                                                                                    |                    | Menu Princ | tipal > Nota Fiscal de Consumidor Eletrônica     |                             |                                   |           |                     |
| Manter Solicitação de F                                                                                                    |                    |            | Q Consulta                                       | NEC-e                       |                                   |           |                     |
| Nota Fiscal de Consum                                                                                                    |                    |            | © Cancelar                                       | ento Extemporâneo           |                                   |           |                     |
| Nota Fiscal Eletronica                                                                                                    |                    |            | O Gerar Cóo                                      | ligo de Seguranca do        |                                   |           |                     |
| Selo Fiscal de Autentic                                                                                                    |                    |            |                                                  |                             |                                   |           |                     |
| Sistema Conta Corrent                                                                                                    |                    |            |                                                  |                             |                                   |           |                     |
| Sistema de Informaçõe                                                                                                    |                    |            |                                                  |                             |                                   |           |                     |
| Sistema de Notificação                                                                                                    |                    |            |                                                  |                             |                                   |           |                     |
| Sistema de Notificação                                                                                                    |                    |            |                                                  |                             |                                   |           |                     |
| Termo de Apreensão e                                                                                                    |                    |            |                                                  |                             |                                   |           |                     |
|                                                                                                    |                    | 2 <u>1</u> | [Me                                              | nu Principal] [Encerrar]    |                                   |           |                     |
|                                                                                                    |                    |            | © Copyright 2001-2014 Secretaria de Esta         | ado de Fazenda de Mato Gros | so - Todos os direitos reservados |           |                     |
| CAR                                                                                                    |                    |            |                                                  |                             |                                   |           |                     |
|                                                                                                    |                    |            |                                                  |                             |                                   |           |                     |
|                                                                                                    |                    |            |                                                  |                             |                                   |           |                     |
|                                                                                                    |                    |            |                                                  |                             |                                   |           |                     |
|                                                                                                    |                    |            |                                                  |                             |                                   |           |                     |
| 📀 🙆 🚞 🖸                                                                                                    | <b>0</b> E         |            |                                                  |                             | P                                 | · - 🖻 🖬 🐠 | 09:45<br>06/11/2014 |

Tela de Redirecionamento. O navegador irá abrir uma outra janela ou aba, dependerá do navegador.

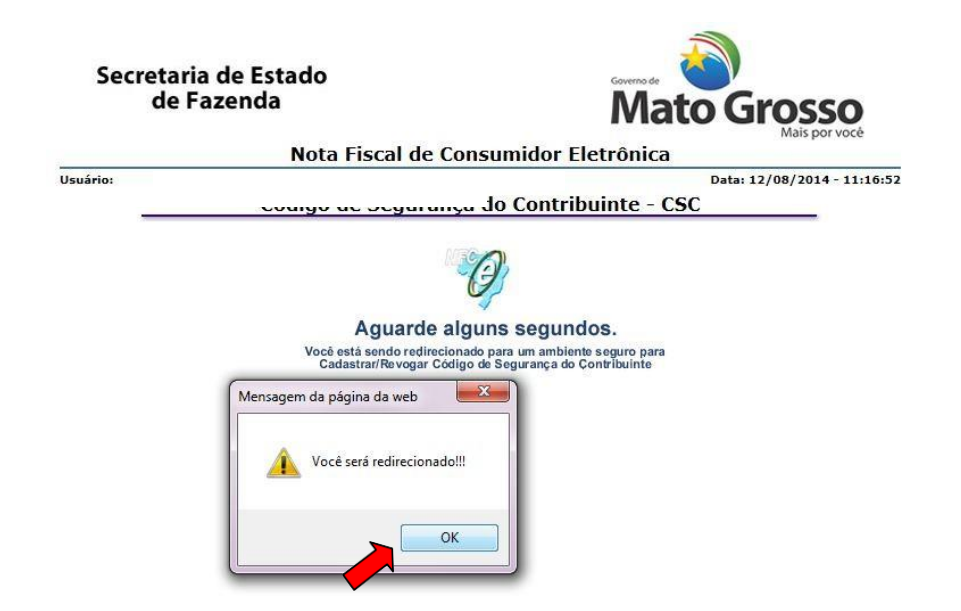

Após clicar em OK, o navegador pedirá para confirmar ou escolher o certificado que será utilizado para acessar a funcionalidade. Sem Certificado correto o sistema retornará uma mensagem de erro.

|                      | Selecione um certificado                                                               |                                              |                                  |                        |
|----------------------|----------------------------------------------------------------------------------------|----------------------------------------------|----------------------------------|------------------------|
| Secretaria<br>de Fa: | Selecione um certificado para se autenticar<br>Secretaria de Estado de Fazenda de Mato | no homologacao.sef<br>Grosso (AC Certisign I | az.mt.gov.br.443<br>Multipla G5) | TOSSO<br>Mais por você |
| _                    | Informações do certificado                                                             | OK                                           | Cancelar                         | -                      |

Tela inicial para Manutenção do CSC. No primeiro acesso, não existirá CSC cadastrado, estarão disponíveis as opções incluir ou cancelar (volta para opção anterior).

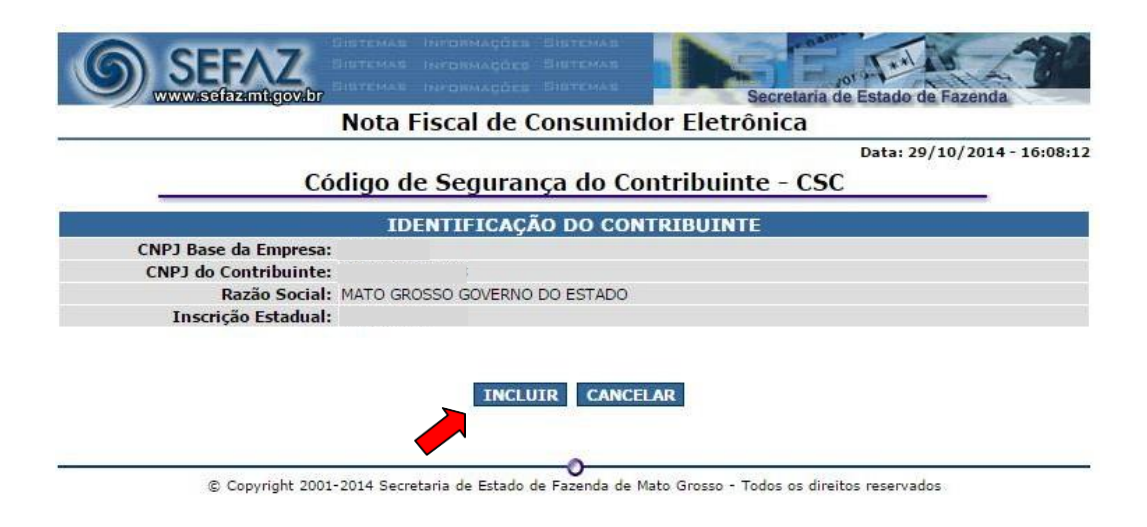

Após selecionar um novo CSC, clique no botão incluir e a aplicação gerará automaticamente um CSC para o CNPJ base do contribuinte. A tela mostrará o CSC Gerado.

| 9      |                                   |                           | etaria de Estado de Fazenda |
|--------|-----------------------------------|---------------------------|-----------------------------|
|        | Nota Fiscal de C                  | Consumidor Eletrôni       | ca                          |
|        |                                   |                           | Data: 29/10/2014 - 16:11:0  |
|        | Código de Seguran                 | ça do Contribuinte ·      | CSC                         |
|        | IDENTIFICAÇÃ                      | O DO CONTRIBUINTE         |                             |
| (      | CNPJ Base da Empresa:             |                           |                             |
|        | CNPJ do Contribuinte:             |                           |                             |
|        | Razão Social: MATO GROSSO GOVERNO | DO ESTADO                 |                             |
|        | Inscrição Estadual:               |                           |                             |
|        | Código de Segura                  | nça incluído com sucesso! |                             |
| Número | Código de Segurança - CSC         | Data Ativação             |                             |
| 800000 | 2ae084ceb60afab87a69b8db7c04e265  | 29/10/2014 16:11:07       | REVOGAR SELECIONAR CSC      |
|        | INCLU                             | IR CANCELAR               |                             |
|        |                                   |                           |                             |
|        |                                   |                           |                             |

Para que o contribuinte copie o CSC a fim de inserir em seu sistema emissor foi disponibilizado o botão 'Selecionar CSC'. Como mostra a figura abaixo.

| Nota Fiscal de                           | Consumidor Eletrônic  | a                        |
|------------------------------------------|-----------------------|--------------------------|
|                                          |                       | Data: 29/10/2014 - 16:01 |
| Código de Segura                         | nça do Contribuinte - | CSC                      |
| IDENTIFICAÇ                              | ÃO DO CONTRIBUINTE    |                          |
| CNPJ Base da Empresa:                    |                       |                          |
| CNPJ do Contribuinte:                    |                       |                          |
| Razão Social: MATO GROSSO GOVERNO        | O DO ESTADO           |                          |
| Inscrição Estadual:                      |                       |                          |
|                                          |                       |                          |
| mero Código de Segurança - CSC           | Data Ativação         |                          |
| 0007 5fdfc 3694aa458dc 92f00c 2081d89d0b | 20/10/2014 17:24:06   | REVOGAR SELECIONAR CSC   |
| INCL                                     | UIR CANCELAR          |                          |

REVOGAÇÃO DE CSC

Quando for gerado mais de 1 CSC para o mesmo CNPJ base, o contribuinte poderá revogá-lo.

|                            | Hota Histai de et                                                                                               |                                                                                                    |             |
|----------------------------|----------------------------------------------------------------------------------------------------|----------------------------------------------------------------------------------------------------|-------------|
|                            | Código de Segurano                                                                                              | Data: 29/10/201<br>ca do Contribuinte - CSC                                                                                              | 14 - 15:44: |
| -                          | IDENTIFICAÇÃO                                                                                                   | D DO CONTRIBUINTE                                                                                                    |             |
|                            | CNPJ Base da Empresa:                                                                                           |                                                                                                    |             |
|                            | CNPJ do Contribuinte:<br>Razão Social: MATO GROSSO GOVERNO D                                                    | DO ESTADO                                                                                                    |             |
|                            |                                                                                                    |                                                                                                    |             |
|                            | Inscrição Estadual:                                                                                             |                                                                                                    |             |
|                            | Inscrição Estadual:                                                                                             |                                                                                                    |             |
| Número                     | Inscrição Estadual:<br>Código de Segurança - CSC                                                                | Data Ativação                                                                                                    |             |
| Número<br>000005           | Inscrição Estadual:<br>Código de Segurança - CSC<br>abd6db3b2221716745ac44ea12f0963b                            | Data Ativação<br>15/07/2014 18:06:45 <b>-</b> REVOGAR SELECIO                                                                            | MAR CSC     |
| Número<br>100005<br>100007 | Código de Segurança - CSC           abd6db3b2221716745ac44ea12f0963b           5fdfc3694aa458dc92f00c2081d89d0b | Data Ativação           15/07/2014 18:06:45         REVOGAR         SELECIO           20/10/2014 17:24:0         REVOGAR         SELECIO | DNAR CSC    |
| Número<br>100005<br>100007 | Código de Segurança - CSC           abd6db3b2221716745ac44ea12f0963b           5fdfc3694aa458dc92f00c2081d89d0b | Data Ativação<br>15/07/2014-18:06:45 REVOGAR SELECIO<br>20/10/2014 17:24: REVOGAR SELECIO<br>CANCELAR                                    | )NAR CSC    |

Ao clicar no botão 'REVOGAR', o sistema irá perguntar se o contribuinte tem

certeza de que deseja revogar e mostrará qual o CSC que o contribuinte estará revogando.

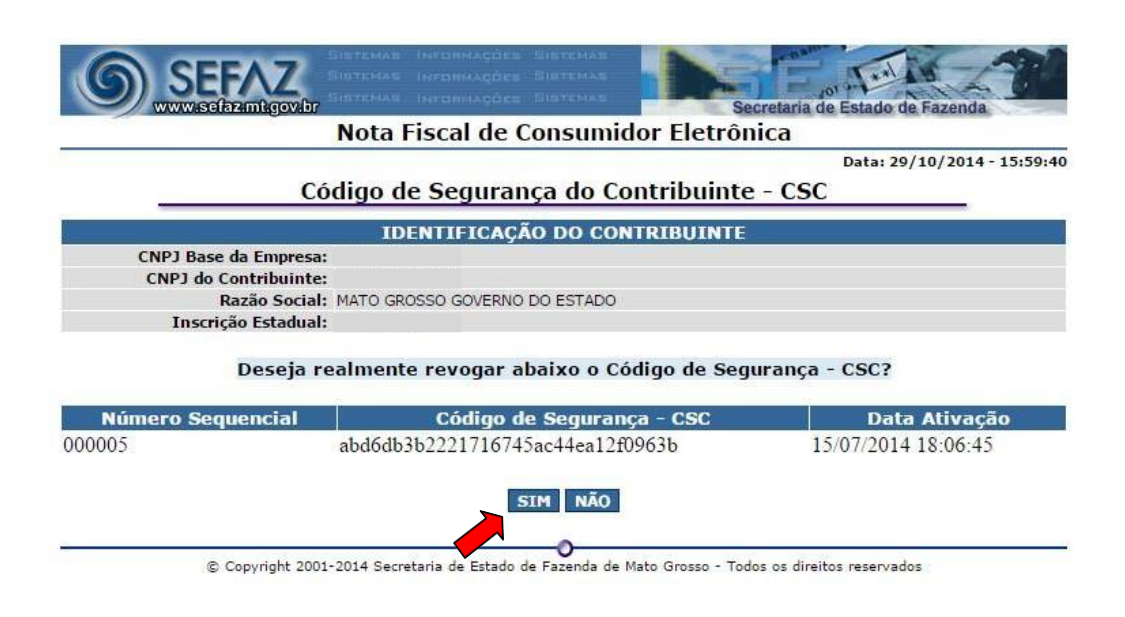

Caso esteja correto, basta clicar no botão 'SIM' e o CSC estará revogado. Oo sistema voltará à página inicial com a mensagem 'Código de Segurança revogado com sucesso!' e o CSC revogado não mais aparecerá. Caso o contribuinte clique em 'Não', o sistema irá retornar para página inicial sem revogar o CSC, conforme a imagem mostra abaixo.

| 0      | SEFAZ<br>www.sefaz.mbgov.br         | Вінаткихав<br>Бінатукихав<br>Бінатукихав | retaria de Estado de Fazenda |
|--------|-------------------------------------|------------------------------------------|------------------------------|
|        | Nota Fiscal de O                    | Consumidor Eletrôni                      | ca                           |
|        |                                     | 1                                        | Data: 29/10/2014 - 16:00:3   |
|        | Código de Segurar                   | nça do Contribuinte                      | - CSC                        |
|        | IDENTIFICAÇÃ                        | ÃO DO CONTRIBUINTE                       |                              |
|        | CNPJ Base da Empresa: 03507415      |                                          |                              |
|        | CNPJ do Contribuinte: 3507415000578 |                                          |                              |
|        | Razão Social: MATO GROSSO GOVERNO   | DO ESTADO                                |                              |
|        | Inscrição Estadual: 131620533       |                                          |                              |
|        | Código de Segura                    | nça revogado com sucesso!                |                              |
| Número | Código de Segurança - CSC           | Data Ativação                            |                              |
| 000007 | 5fdfc 3694aa458dc 92f00c 2081d89d0b | 20/10/2014 17:24:06                      | REVOGAR SELECIONAR CSC       |
|        | INCLU                               | JIR CANCELAR                             |                              |
|        |                                     |                                          |                              |
|        |                                     |                                          |                              |

## **OBSERVAÇÃO**

Para acessar a opção 'Gerar Código de Segurança do Contribuinte - CSC' um dos pré-requisitos é a instalação do certificado digital no navegador. No navegador Internet Explorer, clique na opção "Ferramentas", opções da internet, conforme imagem abaixo.

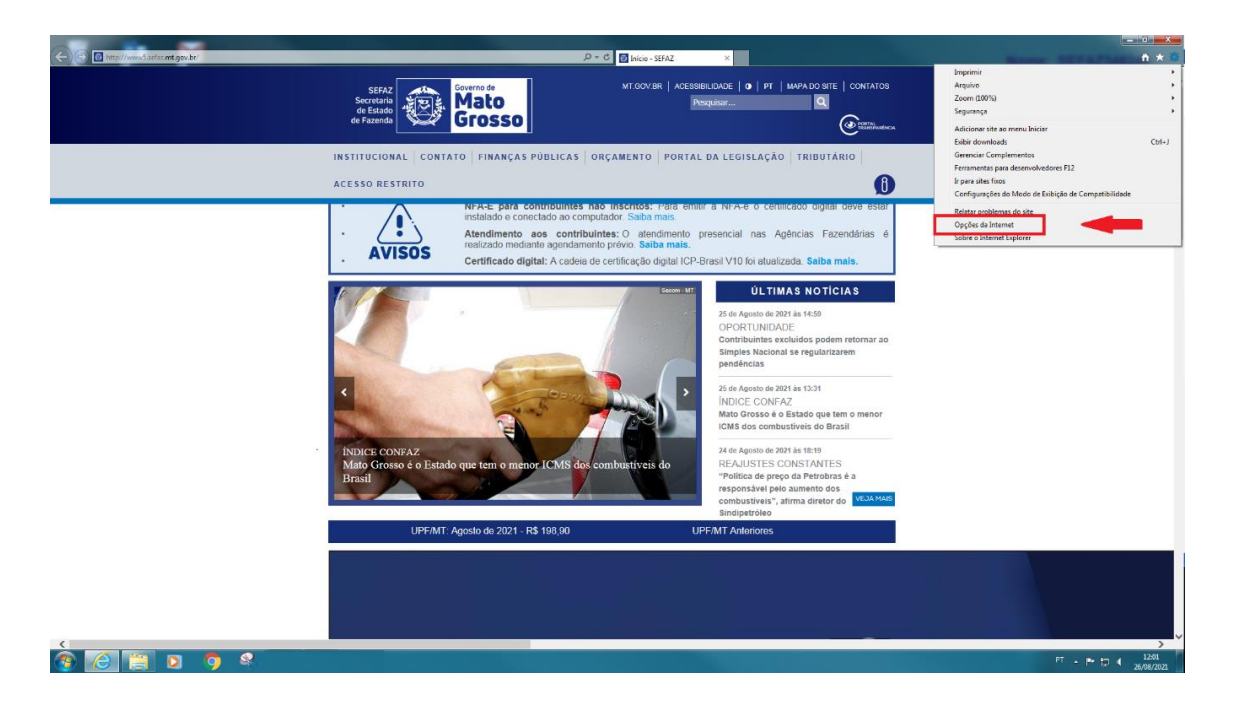

## Clicar na pasta Conteúdo

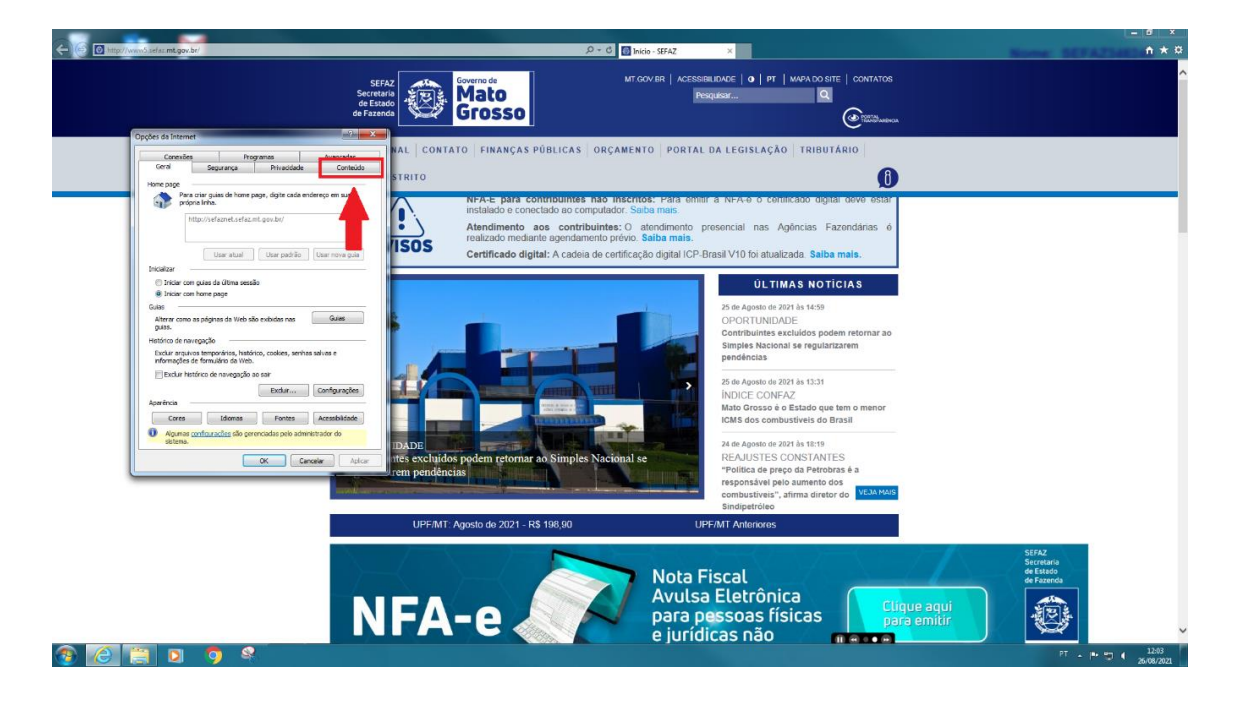

No item Certificados, clicar em certificados para fazer a instalação do certificado digital na máquina.

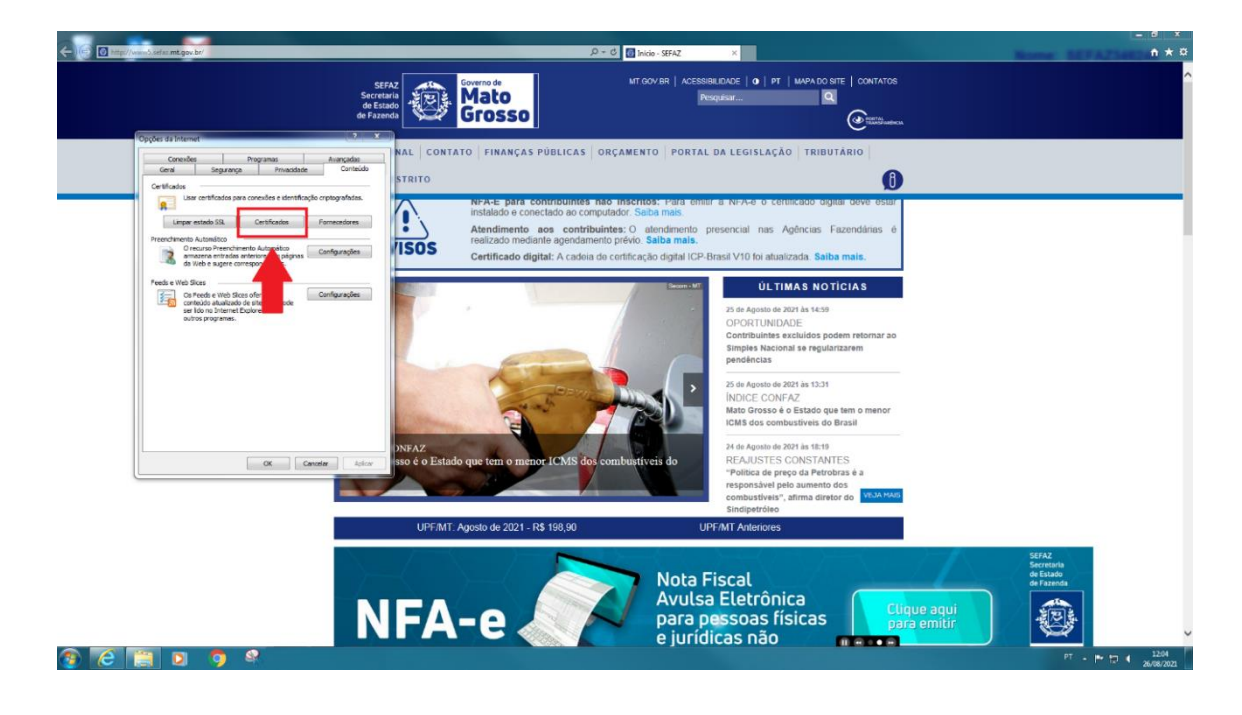